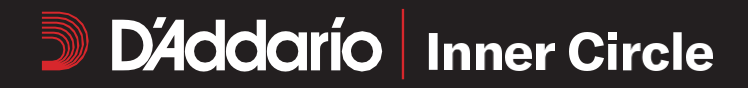

## We're excited to share our **B2B Ecommerce experience**, Inner Circle!

## To login, please follow these instructions:

- 1. Go to innercircle.daddario.com
- 2. Enter the login credentials you set up when you registered (email address + new password)

## To register for Inner Circle, please follow these instructions:

- 1. Go to innercircle.daddario.com/register
- 2 Enter the login credentials you have used for b2b.daddario.com (hint: your account number + password)
- **3.** Confirm your email address
- 4. You'll receive an email with a link to set your new Inner Circle password
- 5. Once you set your new password, your onboarding is complete

If desired, invite additional colleagues by navigating to the **My Account** menu, and select **Users**.

Any questions, feel free to reach out to innercircle@daddario.com.